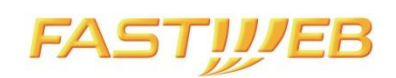

# Guida all'utilizzo del web tool di gestione accesso ai Datacenter

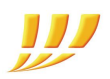

## INDICE

| 1. COME  | RICHIEDERE L'ACCESSO AI DATACENTER                                                                       | . 3      |
|----------|----------------------------------------------------------------------------------------------------|----------|
| 1.1      | ACCESSO AL WEB TOOL                                                                                      | . 4      |
| 1.2      | CREAZIONE DELLA LISTA DEL PERSONALE DI ACCESSO                                                           | 5        |
| 1.3      | SCELTA DEL REFERENTE                                                                                     | . 7      |
| 1.4      | PRENOTAZIONE DELL'ACCESSO AL DATACENTER                                                                  | 8        |
| 1.5      | RICEZIONE E-MAIL CON ESITO DELLA RICHIESTA                                                               | .14      |
| 2. ALTRE | INFORMAZIONI                                                                                             | .16      |
| 2.1<br>A | CREAZIONE DI UN ULTERIORE UTENTE AMMINISTRATORE (O NON AMMINISTRATORE ABILITAT<br>LLA RICHIESTA ACCESSI) | 0<br>.16 |
| 2.2      | ACCESSO NON PROGRAMMATO SOLO IN CASO DI EMERGENZA                                                        | .17      |
| 2.3      | RICERCA DELLA COMUNICAZIONE INIZIO LAVORI (CIL)                                                          | .18      |
| 2.4      | RICHIESTA SUPPORTO                                                                                       | .18      |

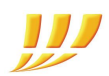

## **1. COME RICHIEDERE L'ACCESSO AI DATACENTER**

Il web tool consente di prenotare l'accesso ai Datacenter Fastweb e gestire il personale in autonomia. Di seguito l'elenco dei passi principali da seguire, per prenotare l'ingresso alle sale dati:

| Passo 1 | $\rightarrow$ | Accesso al web tool                              |
|---------|---------------|--------------------------------------------------|
| Passo 2 | $\rightarrow$ | Creazione della lista del personale di accesso * |
| Passo 3 | $\rightarrow$ | Scelta del referente *                           |
| Passo 4 | $\rightarrow$ | Prenotazione dell'accesso al Datacenter          |
| Passo 5 | $\rightarrow$ | Ricezione e-mail con esito della richiesta       |

\*step obbligatorio al primo utilizzo del web tool

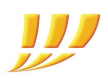

## 1.1 ACCESSO AL WEB TOOL

Accedere al web tool tramite questo link: <u>http://env.fastweb.it/</u> e inserire username e password comunicati in fase di attivazione (è obbligatorio modificare la password al primo accesso al tool).

Nel caso lo username o la password non siano stati comunicati o siano stati smarriti, fare riferimento al consulente Fastweb che ha seguito l'attivazione o al gruppo di supporto assegnato.

| Username:                 |                           |      |
|---------------------------|---------------------------|------|
| Password:                 |                           |      |
|                           | 📃 Ricorda al prossimo acc | esso |
|                           |                           |      |
| licca <b>qui</b> se non r | esci ad accedere          |      |

Controllare il "profilo utente" (in alto a destra) cliccando su "visualizza".

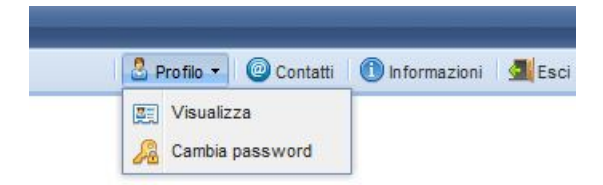

Inserire o correggere i recapiti, utili a ricevere segnalazioni o comunicazioni urgenti.

| Dettaglio  |              |
|------------|--------------|
| Username:  | utest        |
| Utente:    | TEST UTENTE  |
| Gruppo:    | TEST-Housing |
| Telefono:  |              |
| Cellulare: |              |
| Email:     |              |

FASTWEB S.p.a. - Sede legale e amministrativa Via Caracciolo, 51 20155 Milano Tel. [+39] 02.45451 Fax [+39] 02.45454811 Capitale sociale euro 41.344.209,40 i.v. Codice fiscale, Partita IVA e Iscrizione al Registro Imprese di Milano 12878470157 FASTWEB S.p.a. - Società a socio unico soggetta all'attività di direzione e coordinamento di Swisscom AG

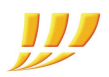

## 1.2 CREAZIONE DELLA LISTA DEL PERSONALE DI ACCESSO

Per creare la lista del personale tecnico con accesso ai Datacenter, selezionare "Configurazione" > "Personale di accesso" > "Clienti Housing" > "Personale"

| ≶ [PRO] Portale Environmen | t 🕨 Accesso siti         |                     |           |
|----------------------------|--------------------------|---------------------|-----------|
| Accesso - Reports -        | 🚳 Configurazione 🔻       | -                   |           |
| 🗐 Dettaglio richiesta      | 🥵 Personale di accesso 🕨 | 💄 Clienti Housing 🕨 | Personale |

Seguendo il menù si accede alla maschera che permette di aggiungere o modificare il nominativo e i dati di coloro che possono accedere al Datacenter (va eventualmente inserito anche l'amministratore stesso). È inoltre possibile abilitare o disabilitare gli utenti, conservandone l'anagrafica, anche impostando una data di scadenza.

**NB**: In caso di scadenza del documento di identità, l'utente non sarà più visibile nell'elenco degli utenti selezionabili all'accesso.

| Cliente    | TEST-Housing  |             |        | ~            | Anagrafica     | 🛃 Stato 🛛 🌄 B&K 🖷 ,    | Accesso          |            |
|------------|---------------|-------------|--------|--------------|----------------|------------------------|------------------|------------|
|            |               |             |        |              | Creazione:     | Lunedi 27 Ottobre 201  | 4                | 18:43      |
| nco del pe | ersonale      |             |        |              | Aggiornamento: | 07-11-2014 ore 10:59   | [utest]          |            |
| Aggiungi   | Reports -     | 🛱 Ricerca 👻 |        | ×            | ID:            | 1414431837             |                  |            |
|            | Nominativo 🔺  |             | Badge  |              | Cognome:       | TEST2                  |                  |            |
| 1          | TEST UTENTE   | 1           |        | <b>V</b>     | Nome:          | UTENTE2                |                  |            |
|            | TEST2 UTENTE  | 2           |        | <b>~</b>     | Riferimenti:   | 213213123<br>Cellulare | 325432523<br>FAX | 15         |
|            |               |             |        |              | Email:         | utentetest@test.ts     |                  |            |
|            |               |             |        |              | Ruolo:         | Sistemista Hw          |                  |            |
|            |               |             |        |              | Tesserino:     |                        |                  |            |
|            |               |             |        |              | C.F.:          | TSTTNT72B15F205E       |                  | M 🕶 🗄      |
|            |               |             |        |              | Documento:     | C.I.  DSGDSAFG Numero  | ERAT             | 27-10-2016 |
|            |               |             |        |              | Nascita:       | MILANO<br>Comune       | MI × •           | 15-02-1972 |
|            |               |             |        |              | Referente:     | NO                     |                  |            |
|            |               |             |        |              |                |                        |                  |            |
| l 🗐 Paj    | gina 1 di 1 🗼 | M   &       | Record | i 1 - 2 di 2 | L              |                        | 🕹 Cancella       | 📄 🕼 🎝      |

Una volta inserito il nuovo utente, per autorizzarne l'accesso occorre selezionare "Accesso autorizzato" nella finestra "Stato" e cliccare su "Aggiorna" per salvare il dato.

| Cliente TEST-Housing      | ·                 | 🕹 Anagrafica 🚮 Stato 🗔 B&K 🖗 Acce                          | esso                    |
|---------------------------|-------------------|------------------------------------------------------------|-------------------------|
| nco del personale         |                   | Stato: V Accesso autorizzato                               | ~                       |
| 🖌 Aggiungi 🔄 🕅 Ricerca 🔹  | ×                 | Scadenza:<br>Da utilizzare solo per gli accessi a tempo di | eterminato              |
| Nominativo 🔺              | Badge             | Note:                                                      | 1                       |
| P TEST UTENTE1            | ×                 |                                                            |                         |
| TEST2 UTENTE2             | ×                 |                                                            |                         |
|                           |                   | Ultimo accesso                                             |                         |
|                           |                   | Data:                                                      |                         |
|                           |                   | Protocollo:                                                |                         |
|                           |                   |                                                            |                         |
|                           |                   |                                                            |                         |
|                           |                   |                                                            |                         |
|                           |                   |                                                            |                         |
|                           |                   |                                                            |                         |
|                           |                   |                                                            |                         |
|                           |                   |                                                            |                         |
| 🛛 🖣 🛛 Pagina 🔄 1 di 1 🕨 🕅 | Record 1 - 2 di 2 |                                                            | 🔓 Cancella 🛛 🍪 Aggiorna |
|                           |                   | e e e e e e e e e e e e e e e e e e e                      |                         |

## 1.3 SCELTA DEL REFERENTE

Il Referente è il soggetto responsabile e informato sulle attività da compiere nel Datacenter, pertanto è il destinatario delle e-mail inviate dal sistema insieme all'Amministratore.

Senza uscire dalla maschera precedente, impostare "SI" nel campo "Referente" e cliccare su "Aggiorna" per salvare il dato.

| Cliente     | TEST-Housing          | ~            | 🖁 Anagrafica   | Stato 🔂 B&K            | Accesso               |               |
|-------------|-----------------------|--------------|----------------|------------------------|-----------------------|---------------|
|             |                       |              | Creazione:     | Lunedì 27 Ottobre 2014 | ÷                     | 18:43         |
| enco del pe | ersonale              |              | Aggiornamento: | 07-11-2014 ore 10:59 [ | utest]                |               |
| Aggiungi    | Reports • 👬 Ricerca • | ×            | ID:            | 1414431837             |                       |               |
| 2           | Nominativo 🔺          | Badge        | Cognome:       | TEST2                  |                       |               |
| /           | TEST UTENTE1          | <b>v</b>     | Nome:          | UTENTE2                |                       |               |
|             | TEST2 UTENTE2         | *            | Riferimenti:   | 213213123              | 3254325235            |               |
|             |                       |              | Course in      | Celulare               | FAX                   |               |
|             |                       |              | Ernai:         | Citta mitta Uni        |                       |               |
|             |                       |              | KUOIO:         | Sistemista HW          |                       |               |
|             |                       |              | Tesserino:     |                        | 1.                    | • [25] fr     |
|             |                       |              | U.F.:          | TSTIN1/2815F205E       |                       | 1             |
|             |                       |              | Documento:     | Tipo DSGDSAFGE         | .RA I 2/-10<br>Scaden | J-2016<br>Iza |
|             |                       |              | Nascita:       | MILANO                 | MI × • 15-02          | 2-1972        |
|             |                       |              |                | Comune                 | Provincia Data        |               |
|             |                       |              | Referente:     | SI                     |                       |               |
|             |                       |              |                | NO                     |                       |               |
|             |                       |              |                | SI                     |                       |               |
| a Pa        | gina 🔄 1 di 1 🗼 🕅 🤕   | Record 1 - 2 | 5i 2           |                        | 🔓 Cancella            | y Aggior      |

È possibile eleggere anche più di utente come Referente.

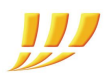

## 1.4 PRENOTAZIONE DELL'ACCESSO AL DATACENTER

Per prenotare un accesso al Datacenter, scegliere dal menù "Accesso" > "Richiedi" > "Sale dati (web farm)".

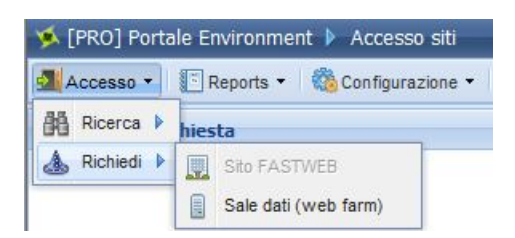

Dopo il messaggio di benvenuto, occorre confermare o modificare i dati del richiedente e cliccare sul tasto "Avanti".

| Richiesta acc    | esso pianificato Sale dati (web farm) | × |
|------------------|---------------------------------------|---|
| Fase 1 di 8 - [D | ati richiedente]                      |   |
| Compilator       | e                                     |   |
| Cognome:         | TEST                                  |   |
| Nome:            | UTENTE                                |   |
| Telefono:        | 11111111                              |   |
| Cellulare:       | 2222222                               |   |
| Email:           | test@test.it                          |   |
|                  |                                       |   |
|                  | 🔇 Annulla 🛛 Indietro 📄 Avant          |   |

Selezionare la sede di riferimento, nella quale sono alloggiati i server.

NB: Il Datacenter di Caracciolo è identificato come "WEBFARM"

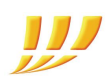

| Richiesta ac   | cesso pianificato Sale dati (web farm) |   |
|----------------|----------------------------------------|---|
| ase 2 di 8 - [ | Sito di accesso]                       |   |
| Sito           |                                        |   |
| Area:          | NORD-OVEST                             | ~ |
| Sito:          |                                        | ~ |
| Indirizzo:     | LOMBARDIA                              |   |
| Tino:          | MILANO BERNINA WEBFARM                 |   |
| npo.           | WEBFARM                                |   |
| Supervisor:    | Scegliere un sito di accesso           |   |

Nella schermata successiva è possibile scaricare e consultare i documenti di sicurezza cliccando sulla freccia verde.

Apporre il flag obbligatorio di presa visione della documentazione.

|   | Nome File                                         | Data                       |   |
|---|---------------------------------------------------|----------------------------|---|
|   | DVR WEBFARM MI BERNINA rev2 16NOV2012 firmati.pdf | Mercoledì 26 Febbraio 2014 | Į |
|   | Piano per la Gestione delle Emergenze Bernina.pdf | Martedi 17 Giugno 2014     | Ĵ |
| 3 | Vademecum Sicurezza stampa interna pdf            | Mercoledi 30 Luglio 2014   | J |

Selezionare quindi il "Referente" dell'attività, cioè il soggetto da informare sulle attività da compiere nella webfarm.

Il Referente riceverà un'e-mail dal sistema non appena la richiesta di accesso verrà autorizzata. L'e-mail conterrà l'esito della richiesta, il riepilogo delle informazioni e l'indicazione sul livello di rischio interferenziale in caso di interventi concomitanti con altri all'interno dello stesso Datacenter.

| ise 3 di 8 - [Dati f | ornitore/subfornitore/clier | nte] |        |   |
|----------------------|-----------------------------|------|--------|---|
| Fornitore            |                             |      |        |   |
| Denominazione:       | TEST-Housing                |      |        |   |
| Referente:           | TEST UTENTE1                |      |        | ~ |
| Telefono:            | 333444555                   | Fax: | 444445 |   |

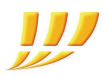

Successivamente selezionare il tipo di attività e fornire la descrizione dell'intervento. La scelta del tipo di attività è determinante per definire il livello di interferenza, mentre la descrizione è necessaria per valutare correttamente come agire in caso di interferenza.

| Comunicazione: Prima comunicazione  |  |
|-------------------------------------|--|
|                                     |  |
| Attivitá:                           |  |
| Descrizione: Installazione HW       |  |
| Installazione e/o configurazione SW |  |
| Sopralluogo tecnico                 |  |
| Attestazione e/o consegna circuito  |  |
| Ingresso ospiti non lavoranti       |  |

Indicare quindi il giorno, l'ora di inizio e l'ora di fine dell'attività. Ogni intervento ha una durata minima di un'ora ed è possibile indicare più giorni consecutivi. Le attività di tipo "Installazione HW" superiori a 5 giorni consecutivi necessitano di ulteriori documenti e di sopralluogo preventivo e congiunto (Fastweb e cliente) alla sede interessata. Le richieste devono essere fatte con almeno 32 ore di anticipo.

| Ric                                 | hies<br>5 di                        | ta ao<br>8 - [                      | cess<br>Perio                                         | so pia                                      | anific<br>di acc                                                                           | ato S            | ale dati (web farm)                                           | > |
|-------------------------------------|-------------------------------------|-------------------------------------|-------------------------------------------------------|---------------------------------------------|--------------------------------------------------------------------------------------------|------------------|---------------------------------------------------------------|---|
| L<br>27<br>3<br>10<br>17<br>24<br>1 | M<br>28<br>4<br>11<br>18<br>25<br>2 | M<br>29<br>5<br>12<br>19<br>26<br>3 | nbre 2<br>G<br>30<br>6<br>13<br>20<br>27<br>4<br>Oggi | 2014<br>V<br>31<br>7<br>14<br>21<br>28<br>5 | <ul> <li>S</li> <li>1</li> <li>8</li> <li>15</li> <li>22</li> <li>29</li> <li>6</li> </ul> | D 2 9 16 23 30 7 | Fascia oraria: 10 12 2 Aggiungi                               |   |
| 0                                   | Orar                                | io di                               | acce                                                  | 2550                                        |                                                                                            |                  |                                                               |   |
|                                     |                                     |                                     | Gio                                                   | rno                                         |                                                                                            |                  | Fascia Oraria                                                 |   |
|                                     | Gio                                 | vedi                                | 06 No                                                 | vemb                                        | ore 20                                                                                     | 14               | 0 1 2 3 4 5 6 7 8 9 10 11 12 13 14 15 16 17 18 19 20 21 22 23 |   |
|                                     | Ver                                 | nerdi                               | 07 No                                                 | vemb                                        | ore 20                                                                                     | 014              | 0 1 2 3 4 5 6 7 8 9 10 11 12 13 14 15 16 17 18 19 20 21 22 23 |   |
|                                     | Sat                                 | oato (                              | 08 No                                                 | vemb                                        | re 20                                                                                      | 14               | 0 1 2 3 4 5 6 7 8 9 10 11 12 13 14 15 16 17 18 19 20 21 22 23 |   |
|                                     | Dom                                 | enica                               | 09 N                                                  | over                                        | hre 2                                                                                      | 014              | 🔹 👔 🛛 🗤 🗤 🗤 👘 👘 👘 👘 👘 👘 👘 👘 👘 👘 👘 👘                           |   |
|                                     |                                     |                                     |                                                       |                                             |                                                                                            |                  |                                                               |   |

FASTWEB S.p.a. - Sede legale e amministrativa Via Caracciolo, 51 20155 Milano Tel. [+39] 02.45451 Fax [+39] 02.45454811 Capitale sociale euro 41.344.209,40 i.v. Codice fiscale, Partita IVA e Iscrizione al Registro Imprese di Milano 12878470157 FASTWEB S.p.a. - Società a socio unico soggetta all'attività di direzione e coordinamento di Swisscom AG

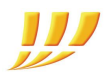

Nella fase successiva è possibile verificare preventivamente la presenza di interferenze nella zona interessata e nei giorni ed ora previsti.

Indicare la fila interessata dall'intervento e cliccare sul tasto "Interferenze".

In caso di interferenza è consigliabile riprogrammare l'intervento, per evitare eventuali interruzioni alla propria attività.

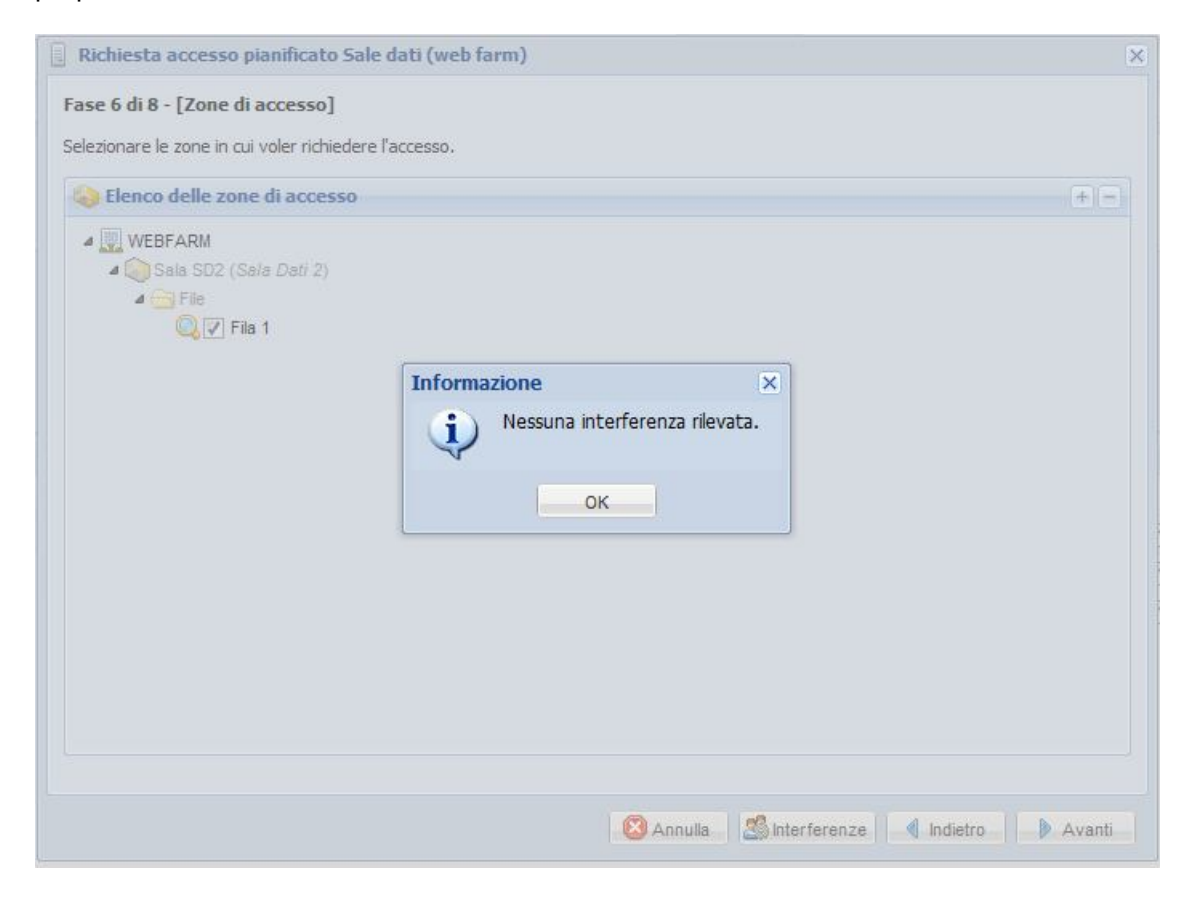

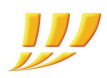

Nella schermata successiva sono indicate attività o evenienze che potrebbero influenzare l'accesso al sito prescelto, come ad esempio una prova di evacuazione.

| Richiesta accesso pianificato Sale dati (web farm) | X                                 |
|----------------------------------------------------|-----------------------------------|
| Fase 7 di 8 - [Pannello avvisi]                    |                                   |
| Prendere visione degli avvisi.                     |                                   |
| Elenco avvisi pubblici attivi                      |                                   |
| Avviso pubblico                                    |                                   |
|                                                    |                                   |
|                                                    |                                   |
|                                                    |                                   |
|                                                    |                                   |
|                                                    |                                   |
|                                                    |                                   |
|                                                    |                                   |
|                                                    |                                   |
|                                                    |                                   |
|                                                    |                                   |
| Ho preso visione di tutti gli avvis                |                                   |
|                                                    |                                   |
|                                                    | 🛛 🖉 Annulla 🔄 Indietro 📄 🕨 Avanti |

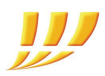

Ora è possibile selezionare il personale di accesso.

Digitare almeno 2 caratteri del cognome da ricercare, selezionare il nominativo dall'elenco e cliccare sul tasto "Aggiungi".

Una volta inseriti tutti i nominativi, confermare con il tasto "Registra".

Nel caso in cui il nominativo non fosse presente, è possibile aggiungerlo, all'interno della lista del personale, come indicato precedentemente al punto 1.2.

| se 8 di 8 - [P | ersonale di ao  | cesso]                       |       |      |   |  |  |  |  |
|----------------|-----------------|------------------------------|-------|------|---|--|--|--|--|
| Elenco pers    | onale           |                              |       |      |   |  |  |  |  |
| Nominativo:    | TEST UTENT      | E1 [TEST-Housing]            |       |      | ~ |  |  |  |  |
|                | TEST UTENT      | E1 [TEST-Housing]            |       |      |   |  |  |  |  |
|                | TEST2 UTEN      | TEST2 UTENTE2 [TEST-Housing] |       |      |   |  |  |  |  |
|                | Id d Pag        | ina 🔢 1 di 1 🕨 🕅 🦂           | 9     |      |   |  |  |  |  |
| ersonale aut   | orizzato all'ac | cesso                        |       |      |   |  |  |  |  |
| Azie           | enda            | Nominativo 🔺                 | Badge | Note |   |  |  |  |  |
| TEST-H         | lousing         | TEST UTENTE1                 |       |      | 8 |  |  |  |  |
|                |                 |                              |       |      |   |  |  |  |  |
|                |                 |                              |       |      |   |  |  |  |  |

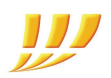

## 1.5 RICEZIONE E-MAIL CON ESITO DELLA RICHIESTA

Una volta salvata la richiesta si possono verificare 2 casi :

- Accesso automaticamente autorizzato: l'Amministratore, il Referente del cliente e i soggetti Fastweb preposti al controllo ricevono un'e-mail di conferma. L'e-mail conterrà un file in formato PDF denominato "Comunicazione Inizio Lavori" (CIL) con il riepilogo delle informazioni.
- 2) Accesso da gestire: il personale di controllo prende in visione la richiesta e risponde tramite e-mail con uno dei seguenti esiti:
  - accettazione della richiesta
  - accettazione della richiesta, prevedendo la presenza di un addetto Fastweb
  - rifiuto della richiesta, per rischio non gestibile o per poco preavviso

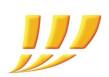

### Esempio di e-mail di Comunicazione Inizio Lavori:

| Indicazione dell'esito della<br>richiesta e del richiedente                                                        | HISZIGHIOI7<br>Da Cliente: TEST-Housing<br>COMUNICAZIONE INIZIO LAVORI<br>ACCESSO AUTORIZZATO<br>A spettle : FASTWEB S.p.A.                                                                                                    |
|----------------------------------------------------------------------------------------------------|----------------------------------------------------------------------------------------------------|
| Indicazione della web<br>farm in cui si vuole<br>accedere<br>Indicazione dei giorni e<br>delle ore dell'intervento | Riferimento Cliente:         TEST UTENTEI           Sito di accesso:         WEBFARM - VIA AMARI 6 MILANO MI IT           Zone di lavoro:         Sele Deti 2 - File 1           Giorni di accesso:         Millono VI Si O L MI MI 6 VI SI O L VIA MILANO MI IT           Giorni di accesso:         Millono VI SI O L MI MI 6 VI SI O L VIA MILANO MI IT           Giorni di accesso:         Millono VI SI O L MI MI 6 VI SI O L VIA MILANO MI IT           Giorni di accesso:         Millono VI SI O L MI MI 6 VI SI O L VIA MILANO MI IT           Giorni di accesso:         Millono VI SI O L MI MI 6 VI SI O L VIA MILANO MI IT           Giorni di accesso:         Millono VI SI O L MI MI 6 VI SI O L VIA MILANO MI IT           Review         O O VIA (SI IGI // VIA VIA VIA VIA VIA VIA VIA VIA VIA VIA                                                                                                    |
| Tipologia di intervento e<br>descrizione lavori                                                                    | Descrizione lavori<br>Prima Variazione Variazione Ripresa lavori<br>comunicazione durata personale Interrotti<br>Interrotti                                                                                                    |
| Elenco del personale per<br>cui si sta richiedendo<br>l'accesso                                                    | Elecco delle persone per le quali si comunica l'accesso           Societte'         Cognome e Nome         Celsificare         Bedga/Documento         Note           1         133344605         Test         C.L.1HG-4252323         1           2         1         1         1         1         1           3         1         1         1         1         1           4         1         1         1         1         1           5         1         1         1         1         1         1           6         1         1         1         1         1         1         1         1         1         1         1         1         1         1         1         1         1         1         1         1         1         1         1         1         1         1         1         1         1         1         1         1         1         1         1         1         1         1         1         1         1         1         1         1         1         1         1         1         1         1         1         1         1         1         1         1         1         1 |
| Riepilogo dati richiedente<br>e suoi riferimenti                                                                   | Cliente : TEST-Housing     Cliente : TEST-Housing     Riferimento : TEST UTENTEI     Telefono : 333444555     Fax : 4444445     Dota :                                                                                                    |

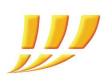

## 2. ALTRE INFORMAZIONI

## 2.1 CREAZIONE DI UN ULTERIORE UTENTE AMMINISTRATORE (O NON AMMINISTRATORE ABILITATO ALLA RICHIESTA ACCESSI)

Con la seguente procedura è possibile richiedere la creazione di un ulteriore Amministratore del web tool.

Occorre inviare la richiesta al proprio NOC Fastweb di riferimento o al consulente commerciale Fastweb, indicando i seguenti dati:

- Login
- Cognome
- Nome
- Telefono fisso
- Cellulare
- E-mail
- Profilo da associare tra:
  - Amministratore del gruppo
  - o Non Amministratore abilitato a richiedere accessi ai Datacenter

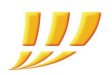

## 2.2 ACCESSO NON PROGRAMMATO SOLO IN CASO DI EMERGENZA

Nel caso di esigenze di accesso non programmabili ed eccezionali, è possibile utilizzare la seguente procedura a carico del Referente.

La procedura prevede che sia stato inserito un PIN nella propria pagina di anagrafica del tool, nel tab "Accesso" (nel caso della figura sottostante è 80753).

|              |                           |       |          | Anagrafica   | Stato 🔽 B&K 🙆 Accesso                                      |   |         |
|--------------|---------------------------|-------|----------|--------------|------------------------------------------------------------|---|---------|
| Cliente      | TEST-Housing              |       | *        | Foto Badge:  | X Non caricata                                             | a | 1       |
| enco del per | rsonale                   |       |          | i oto baagor | Dimensione minima 280x240 (JPG max 50Kb)                   |   | V ((080 |
| Aggiungi     | 📑 👔 Reports 🔹 👫 Ricerca 🔹 |       | ×        | Documento:   | X Non caricato<br>Dimensione minima 480x360 (JPG max 50Kb) | Ø | 1 di    |
| 2            | Nominativo 🔺              | Badge |          | PIN:         | 80753                                                      |   | 2       |
| 1            | TEST UTENTE1              |       | <b>V</b> |              | PIN di accesso                                             |   |         |
|              | TEST2 UTENTE2             |       | ×        |              |                                                            |   |         |
|              |                           |       |          |              |                                                            |   |         |
|              |                           |       |          |              |                                                            |   |         |

All'arrivo alla sede Fastweb, occorre fornire la Ragione Sociale al personale di sicurezza e digitare il PIN sul portale in reception.

Se l'esito della digitazione del PIN sarà positivo sarà consentito l'accesso in via eccezionale.

Se l'esito della digitazione del PIN sarà negativo:

- se chi lo sta digitando è il Referente e non dovesse più ricordarlo, dovrà necessariamente rigenerarlo dal suo profilo sul tool
- se chi lo sta digitando non è il Referente, dovrà richiedere al Referente il PIN corretto.

**NB**: Si consiglia di cambiare il PIN dal portale subito dopo il suo utilizzo.

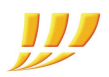

## 2.3 RICERCA DELLA COMUNICAZIONE INIZIO LAVORI (CIL)

È possibile risalire al CIL partendo dal suo n° di protocollo o dal numero del codice a barre presente sul documento.

Selezionare Accesso > Ricerca e scegliere il tipo di ricerca

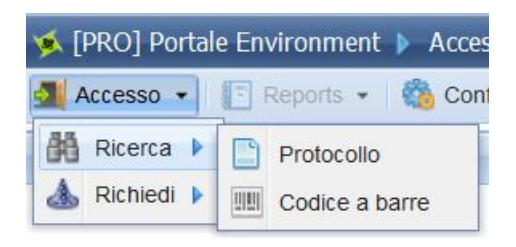

#### Ricerca per protocollo

| Ricerca | per Protoc       | ollo         | ×  |
|---------|------------------|--------------|----|
| Inseris | ci il protocollo |              |    |
| FWCI    | L14MISBEF        | RWF-14163270 | 84 |
| 1       | OK               | Annulla      |    |

Ricerca per codice a barre (in alto a destra nell'e-mail)

| Ricerca | per Codice       | a Barre | × |      |        |     |  |  |
|---------|------------------|---------|---|------|--------|-----|--|--|
| Inseris | ci il codice a t | oarre   |   |      |        |     |  |  |
| 14163   | 32763015         |         |   |      |        |     |  |  |
|         |                  |         |   |      |        |     |  |  |
|         | OK               | Annulla |   | 1416 | 332763 | 015 |  |  |

## 2.4 RICHIESTA SUPPORTO

Per problematiche inerenti al malfunzionamento del sito, errori durante la creazione delle richieste, mancanza di associazione del proprio profilo al Datacenter in cui sono ospitati i propri server o per ulteriori informazioni non presenti in questa guida, rivolgersi al proprio NOC di riferimento.